# 既にデリバティブロ座にある BTC を両替する方法

※そのほかの通貨にも同じ方法が使えます

こちらの方法は2021年8月23日現在の操作方法です。

Bybit 側で仕様変更がある場合はこのマニュアルと

表示が異なる場合がありますので

万が一このマニュアルと異なる表記になっている場合は

Bybit へ直接お問い合わせ下さい。

## デリバティブのインバース無期限を選択

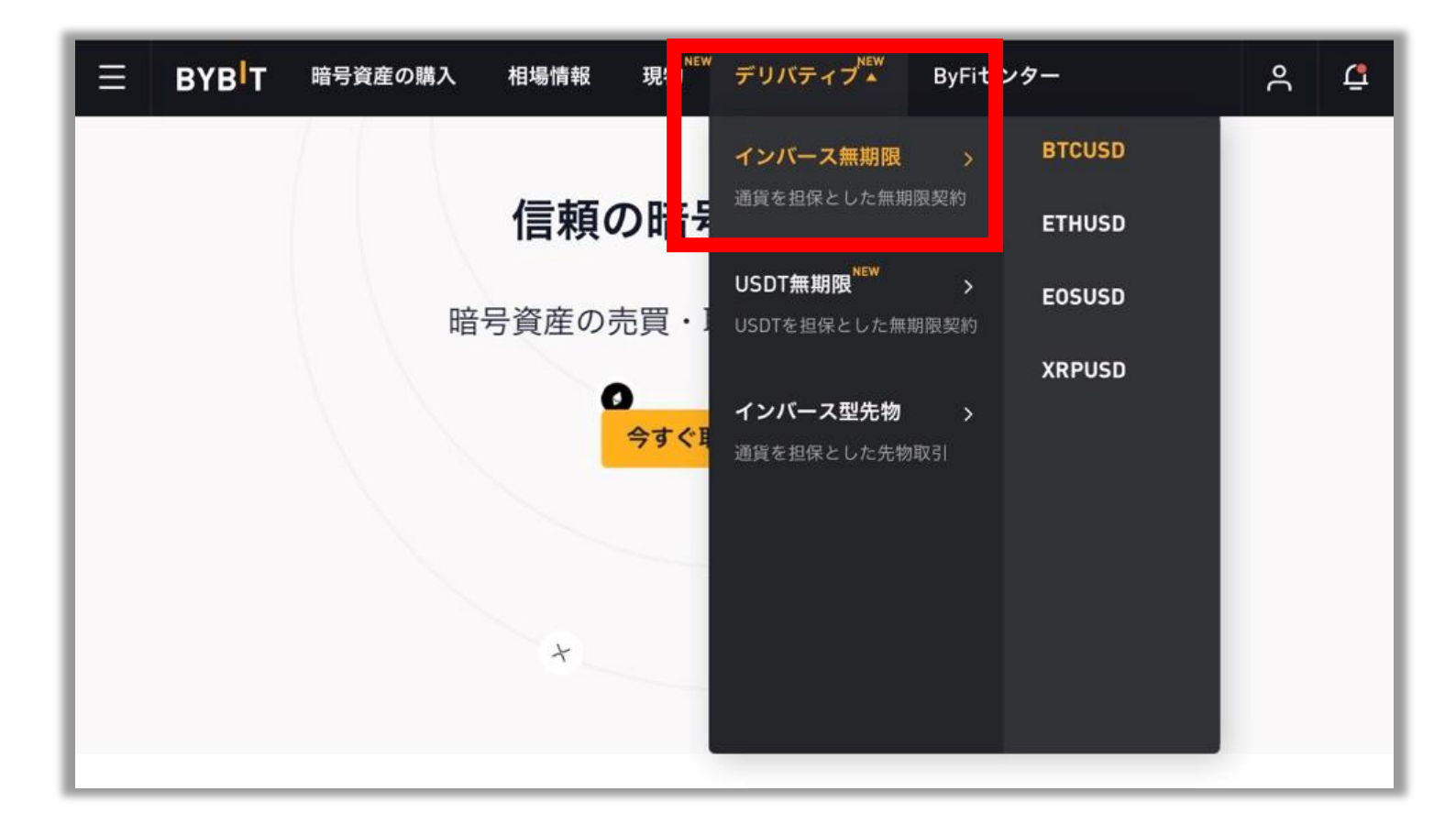

# ※端末によってメニューの表示が 異なる場合があります。 ※その場合は Bybit に 「両替の方法を教えてください」 とご質問ください。

#### 画面右側にある両替ボタンを選択

|                                                                                  | ٩             | 4   |
|----------------------------------------------------------------------------------|---------------|-----|
| 24時間変動率 24時間高値 資金調達率 / 次回まで<br>+1.71% ⑤ ビデオガイド   新機能登場                           |               |     |
| ローソク足 デプス [3] 取引板 [3] マルチチャートモード:異なる取引ペア<br>複数チャートで表示                            | アを一画面に        | H   |
| 間日週月~~/ 00 ~ ~~                                                                  |               | Ē   |
| 価格 数量 合計 USD                                                                     | 確認            | @   |
| アロング<br>契約数<br>50,114.50<br>50,115.0<br>50,117.00<br>111,220<br>2,042,776<br>契約数 | USD           | ÷Ċ: |
| 50076.5 50,116.50 121,459 1,931,556                                              |               | ~   |
| - 49600.0 50 115 50 319 178 1 401 107                                            |               |     |
| 111.112 112.112.112.112.112.112.112.112.                                         | 0注文利食損切       |     |
|                                                                                  | 00000000 BTC  |     |
| 50,114.50 6,481,970 6,481,970 BID (DV/) 50/14                                    | 21-b          |     |
| 48400.0 50,114.00 390,769 6,872,739 - BTC - BTC - BTC                            | BTC           |     |
| - 48000.0 50,113.50 413,399 7,286,138                                            |               |     |
| 50,113.00 350,380 7,636,518 Post-Only GTC (キャンイ                                  | セルするミ ・       |     |
| - 200M 50,112.50 292,360 7,928,878 - Reduce-Only                                 |               |     |
| - 100M<br>- 100M                                                                 |               |     |
| 50,115.00↑ 54 16:31:48 <b>P(産 ☉</b> L)                                           | 健産を振替する       |     |
| 050,114,50↓ 2,000 16:31:47 保有資産(デリバティフ                                           |               |     |
| 23 00.00 12:01 3,4 50,115.00 739 16:31:46 残高(デリバティブアナ                            |               |     |
| 8 (UTC) % ログスゲール 目動 50,115.00↑ 1,932 16:31:46 入金 両替 ○                            | 購入            |     |
| アクティブな注文 0 条件付 0 約定済み注文 注文履 2 全てのペアを表示                                           |               |     |
|                                                                                  |               |     |
|                                                                                  |               |     |
| 有効期限                                                                             | 無期限           |     |
|                                                                                  | 50,076.16     |     |
|                                                                                  | 50,076.45     |     |
|                                                                                  | 1,404,510,296 |     |
|                                                                                  | 9 USD         |     |
|                                                                                  | 0 BTC         |     |
|                                                                                  | 1 USD         |     |
| 座 ◎ じ 貧産を振管する                                                                    |               |     |
|                                                                                  |               |     |
|                                                                                  |               |     |
| 有資産(デリバティブアカウント)                                                                 | ルー            |     |
|                                                                                  |               |     |
| 高(デリバティブアカウント)                                                                   |               |     |
|                                                                                  |               |     |
|                                                                                  |               |     |
|                                                                                  |               |     |
| ス会 両林 勝り                                                                         |               |     |
| 入金 両替 購入                                                                         |               |     |
| 入金 両替 購入                                                                         |               |     |

## 両替したい通貨を選択し 数量を選択後、 「両替」を選択すると両替ができます。

| <u>00</u> | 資産交換     |          |     |     | ×              |        |
|-----------|----------|----------|-----|-----|----------------|--------|
| DN<br>DN  | 両替       | BTC      | • = | :   | ·              |        |
|           | 数量       |          |     |     | 見積り            | Ť      |
| ¢<br>1    |          | 25%      | 50% | 75% | 100%           | ינ<br> |
| Ŷ         | 見積り      |          |     |     |                |        |
| È         | <br>     |          |     |     |                |        |
|           | 一回の両替可能額 | 24時間制限:/ |     |     |                |        |
|           | 両        | キャンセル    |     |     |                |        |
|           |          |          |     |     | erret a ser et |        |